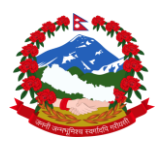

<sup>नेपाल सरकार</sup> शिक्षा, विज्ञान तथा प्रविधि मन्त्रालय शिक्षा तथा मानव स्रोत विकास केन्द्र

# IEMIS सहयोगी पोर्टल (ess.cehrd.gov.np) प्रयोग गर्ने तरिका

> कम्प्युटरको ब्राउजरमा खोली ess.cehrd.gov.np टाईप गर्नुहोस् ।

| → ♂ 😂 ess.cehrd.gov.np                                                                           |                                                                                 |                                                                                | © t    |  |  |  |  |  |
|--------------------------------------------------------------------------------------------------|---------------------------------------------------------------------------------|--------------------------------------------------------------------------------|--------|--|--|--|--|--|
| 🎮 Gmail 💶 YouTube 🐮 Maps 💣 eswi1.cehrd.gov - V 🔞 CEHRD - Home 🖪 Fortigate 🔯 सजिलो दर्ता चलानी LO | 🗷 https://172.16.16.1:                                                          |                                                                                |        |  |  |  |  |  |
| Support System                                                                                   | Contact Notices & Events Downloads G                                            | oto IEMIS Sign In Register                                                     |        |  |  |  |  |  |
| How Can We Help You?                                                                             |                                                                                 |                                                                                |        |  |  |  |  |  |
|                                                                                                  |                                                                                 |                                                                                |        |  |  |  |  |  |
| Search                                                                                           |                                                                                 |                                                                                | Search |  |  |  |  |  |
|                                                                                                  |                                                                                 |                                                                                |        |  |  |  |  |  |
| Our Suppo                                                                                        | ort system will provide                                                         | you help?                                                                      |        |  |  |  |  |  |
| <u></u>                                                                                          |                                                                                 |                                                                                |        |  |  |  |  |  |
| Issue Tracking                                                                                   | Prioritization                                                                  | Knowledge Sharing                                                              |        |  |  |  |  |  |
| Allows customers to report issues or<br>requests, which are then logged as                       | Organizes tickets based on urgency and<br>importance to address critical issues | Includes a simple FAQ or knowledge base<br>for users to find answers to common |        |  |  |  |  |  |
| tickets. Tracks the status of tickets from                                                       | promptly.                                                                       | questions.                                                                     |        |  |  |  |  |  |
| See our guideline 12                                                                             | See our guideline 🗗                                                             | See our guideline 🗗                                                            |        |  |  |  |  |  |

#### <u> प्रयोगकर्ता खाता सम्बन्धमा</u>

- यस प्रणालीमा विद्यालय, नगरपालिका तथा गाउँपालिकाका IEMIS प्रयोगकर्ताहरुले लगईन गरी अनलाईन वा अफलाईन सहयोग प्राप्त गर्न सकिन्छ ।
- विद्यालय प्रयोगकर्ताले आफ्नो IEMIS आईडी प्रयोग गरी यस पोर्टलमा Sign In गर्न सकिन्छ । पहिलोपटकको लागि पासवर्ड प्राप्त गर्न यस केन्द्रको IEMIS हेल्पडेस्कको सम्पर्क नम्बरमा सम्पर्क राखी पासवर्ड प्राप्त गर्न सकिन्छ ।
- पालिकाको हकमा IEMIS मा प्रयोग भएको Username / इमेल आईडी बाट लगईन गर्न सकिन्छ । पहिलोपटकको लागि पासवर्ड प्राप्त गर्न यस केन्द्रको IEMIS हेल्पडेस्कको सम्पर्क नम्बरमा सम्पर्क राखी पासवर्ड प्राप्त गर्न सकिन्छ ।

#### Sign In गर्ने तरिका

सबै भन्दा माथि मेनुमा गई Sign In बटनमा थिच्नुहोस् ।

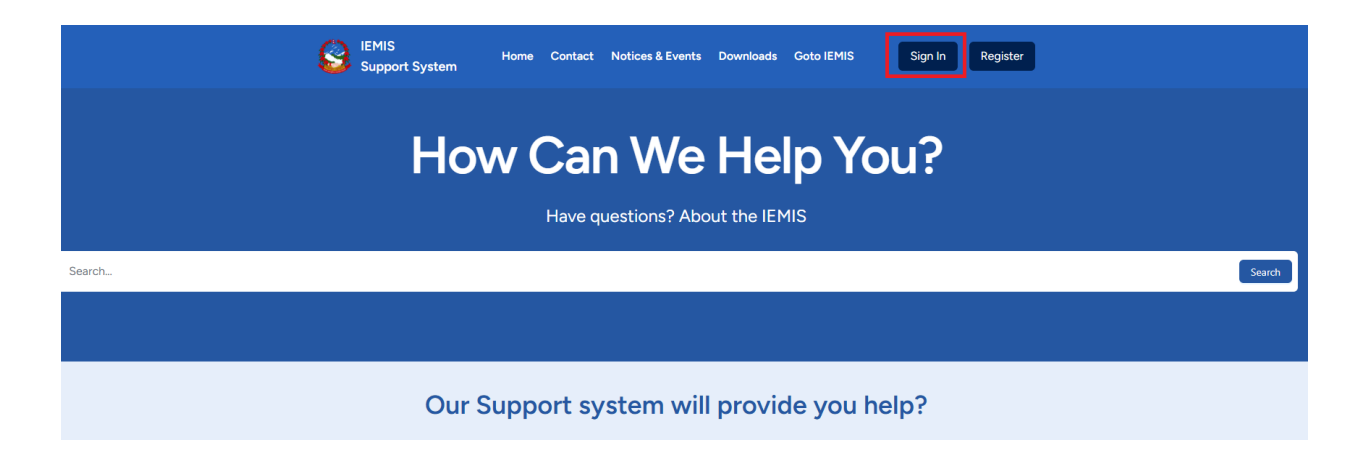

≻ अब , विद्यालयका प्रयोगकर्ताले आफ्नो IEMIS ID र पासवर्ड राख्नुहोस्

| 3 | IEMIS<br>Support System | Home | Contact  | Notices & Events  | Downloads | Goto IEMIS | Sign In | Register |
|---|-------------------------|------|----------|-------------------|-----------|------------|---------|----------|
|   |                         |      |          | Support S         | System    |            |         |          |
|   |                         |      | Sigr     | n in to your      | account   | t          |         |          |
|   |                         |      | Email/IE | MIS ID/Usrname    |           | ]          |         |          |
|   |                         |      | Passwor  | •d                | ø         | ]          |         |          |
|   |                         |      |          | Forgot your passw | LOG IN    |            |         |          |
|   |                         |      |          |                   |           |            |         |          |

> पोर्टलमा लगईन भएपछि IEMS Support System को Dashboard देखिन्छ ।

|                                 | IEMIS Support System                                                            |                     |               |
|---------------------------------|---------------------------------------------------------------------------------|---------------------|---------------|
| IEMIS Support System            |                                                                                 | Frequently Ask      | red Questions |
| ② Dashboard                     | Scholarship                                                                     |                     |               |
| E' Open Ticket<br>≅ Ticket List | Complaint Management<br>Infrastructure Facilities<br>Progress Report<br>Contact |                     |               |
|                                 | Useful Contacts                                                                 |                     |               |
|                                 | Name                                                                            | Designation         | Contact Here  |
|                                 | म्युमिल पौडेल                                                                   | तथ्याङ्क अधिकृत     |               |
|                                 | अमोद उलक                                                                        | कम्प्युटर ईन्जिनियर |               |
|                                 | IEMIS हेल्पडेरक                                                                 | IEMIS हेल्पडेस्क    |               |

> Dashboard मा Frequently Asked Questions , Useful Contacts हरु हेर्न सकिन्छ।

## <u>पासवर्ड परीवर्तन कसरी गर्ने ?</u>

पोर्टलमा लगईन भएपछि Profile मा वटन मा Click गर्नुहोस् ।

| ie IEMIS Support System   |                            | 8 User                 |
|---------------------------|----------------------------|------------------------|
|                           | Frequently Asked Questions | A Profile<br>G Log Out |
| Scholarship               |                            |                        |
| Complaint Management      |                            |                        |
| Infrastructure Facilities |                            |                        |
| Progress Report           |                            |                        |
| Contact                   |                            |                        |
|                           |                            |                        |

प्रयोगकर्ताको प्रोफाईल यस प्रकारको देख्न सकिन्छ ।

| ⊡ IEMIS | Support | System |
|---------|---------|--------|
|---------|---------|--------|

| <b>User Details</b>    | School Details                            |
|------------------------|-------------------------------------------|
| $\bigcirc$             | lemis ID<br>12                            |
|                        | School Name                               |
| User<br>user@email.com | School ID                                 |
| ∠ Edit                 | Province<br>Bagmati                       |
| User Type              | District<br>Kathmandu                     |
| User                   | Municipality<br>Gokarneshwor Municipality |
|                        |                                           |

प्रोफाईलमा पासवर्ड परिवर्तन गर्न Edit वटनमा थिच्नुहोस् । तल देखाईएको फाराम खुलेपछि नयाँ पासवर्ड हाली Submit गर्नुहोस् ।

|                      | ⊡ IEMIS Support System                  |                                |  |  |  |  |  |  |
|----------------------|-----------------------------------------|--------------------------------|--|--|--|--|--|--|
|                      |                                         |                                |  |  |  |  |  |  |
| IEMIS Support System | User Form                               |                                |  |  |  |  |  |  |
| ⑦ Dashboard          | User Info Person Info Organization Info |                                |  |  |  |  |  |  |
| 🖄 Open Ticket        | Full Name                               | Email                          |  |  |  |  |  |  |
| ≔ Ticket List        | chetanaschoolrajhena@gmail.com          | chetanaschoolrajhena@gmail.com |  |  |  |  |  |  |
|                      | Password                                | Confirm Password               |  |  |  |  |  |  |
|                      | ø                                       |                                |  |  |  |  |  |  |
|                      | Submit User Info                        |                                |  |  |  |  |  |  |
|                      |                                         |                                |  |  |  |  |  |  |
|                      |                                         |                                |  |  |  |  |  |  |
|                      |                                         |                                |  |  |  |  |  |  |
|                      |                                         |                                |  |  |  |  |  |  |
|                      |                                         |                                |  |  |  |  |  |  |

<u>अनलाईन Ticket खोल्ने तरिका</u>

> पोर्टलमा Sign In भएपछि बायाँ तर्फ Open Ticket मेनुमा Click गरेपछि तल देखाईएको फाराम

| खुल्दछ | I |
|--------|---|
|        |   |

|                      | i IEMIS Support System |        | 8 |
|----------------------|------------------------|--------|---|
| IEMIS Support System | Open A Ticket          |        |   |
| ී Dashboard          | • Title                |        |   |
| 🖉 Open Ticket        | Title                  |        |   |
| ≔ Ticket List        | Description            |        |   |
|                      | Description            |        |   |
|                      |                        |        |   |
|                      | Category               |        |   |
|                      | Select a category      |        |   |
|                      | * Priority             |        |   |
|                      | Low                    |        |   |
|                      | Upload Image           |        |   |
|                      | Paste image here       |        |   |
|                      | 🖹 Select File          |        |   |
|                      | Receive a call back?   |        |   |
|                      |                        |        |   |
|                      |                        | Submit |   |

- फाराममा Title मा आफूलाई परेको समस्याको नाम, Description मा समस्याको विस्तृत विवरण, Category मा IEMIS को कुन मोड्युलमा समस्या आएको हो छान्नुहोस्।
- 🕨 समस्याको प्रकृति अनुसार प्राथमिकता राख्नुहोस् ।
- IEMIS प्रयोग गर्दा कुनै मोड्युलमा समस्या भए त्यसको Screen shot Image पनि राख्न सक्नुहुन्छ ।
- हेल्पडेस्कबाट Call back चाहनु हुन्छ भने Receive a Call back मा Click गर्नुहोस्।
- सबै विवरण भरिसकेपछि Submit वटन थिच्नुहोस् ।

|                      | EMIS Support System                                                      |
|----------------------|--------------------------------------------------------------------------|
| IEMIS Support System | Open A Ticket                                                            |
| O Dashboard          | * Title                                                                  |
| C Open Ticket        | Torgot password of texto                                                 |
| ⊞ Ticket List        | * Description                                                            |
|                      | I forgot passeord of my school - Please reset it.<br>IEMIS ID -023000234 |
|                      | Category                                                                 |
|                      | EMS Login Issue                                                          |
|                      | • Priority                                                               |
|                      | High                                                                     |
|                      | Upload Image                                                             |
|                      | Ca Paste image here                                                      |
|                      | Receive a call back?                                                     |
|                      |                                                                          |
|                      | Submit                                                                   |

### <u>Ticket को अवस्था थाहा कसरी पाउने ?</u>

आफूले Create गरेको Ticket को अवस्था थाहा पाउन Ticket List मा Click गर्नुहोस् ।

- Ticket को Status निम्नानुसार हुन सक्नेछन् ।
- Open : तपाईंले खोल्नु भएको Ticket हेल्पडेस्कमा पुगिरसकेको छ
- In Progres : हेल्पडेस्कबाट तपाईको समस्या समाधान हुँदैछ । कुनै reply भए view गरेर हेर्नुहोस् ।
- Resolved : समस्याको समाधान भैसकेको छ । कृपया View गरेर हेर्नुहोस् ।
- Escalate : तपाईंको समस्या समाधानको लागि प्रणाली विकासकर्ताले हेर्दैछ ।

|                      | ⊡ | IEMIS Support Sys        | tem                      |                |            |          |                       |            |              | B User         |
|----------------------|---|--------------------------|--------------------------|----------------|------------|----------|-----------------------|------------|--------------|----------------|
| IEMIS Support System |   | All Tickets Ø Add Ticket |                          |                |            |          |                       |            |              | Ø Add Ticket   |
| ) Dashboard          |   |                          |                          |                |            |          |                       | Search Tie | ckets Q Filt | er By Status V |
| G Open Ticket        |   | Ticket code              | Title                    | Assigned To    | Created By | Category | Created At            | Province   | Status       | Action         |
| : licket List        |   | TKT-7E2UN2JR             | forgot password of IEMIS | Not Set        | User       | Not Set  | 2/13/2025 11:37:08 AM | Bagmati    | OPEN         | View Updates   |
|                      |   | TKT-4XCY5FKO             | forgot password of IEMIS | Not Set        | User       | Not Set  | 2/13/2025 11:36:57 AM | Bagmati    | OPEN         | View Updates   |
|                      |   | TKT-WLZ6IJWK             | final test               | frontDesk User | User       | Not Set  | 2/10/2025 10:28:25 AM | Bagmati    | IN PROGRESS  | View Updates   |
|                      |   | TKT-B7YB5O4T             | test issue               | frontDesk User | User       | Not Set  | 2/7/2025 1:01:46 PM   | Bagmati    | IN PROGRESS  | View Updates   |
|                      |   | TKT-UAKQZ1JZ             | Login issue              | frontDesk User | User       | Not Set  | 2/7/2025 12:15:00 PM  | Bagmati    | IN PROGRESS  | View Updates   |
|                      |   | TKT-1JI7OINB             | Test Ticket from User    | frontDesk User | User       | Not Set  | 2/7/2025 11:44:26 AM  | Bagmati    | RESOLVED     | View Updates   |
|                      |   | TKT-ZM4HFIOI             | Cannot Login             | Not Set        | User       | Not Set  | 2/7/2025 11:42:48 AM  | Bagmati    | ESCALATE     | View Updates   |
|                      |   | TKT-URBV6NQS             | Sample ticket            | Super admin    | User       | Not Set  | 2/7/2025 10:26:54 AM  | Bagmati    | IN PROGRESS  | View Updates   |

Ticket को अवस्था बुझ्न तथा कुनै प्रतिकृया हेर्न View Updates मा Click गर्दा तल देखाईएको जस्तो विवरण देखिन्छ ।

|                                               | ≣ IEMIS Support System                                                                                                    | (R) User |
|-----------------------------------------------|----------------------------------------------------------------------------------------------------|----------|
| IEMIS Support System                          | Ticket Details                                                                                                    |          |
| ) Dashboard<br>5 Open Ticket<br>1 Ticket List | Tile<br>forgot password of IENIS<br>Ticket Code<br>Tict-72Ru22R<br>Description<br>1 forgot password of my school . Please reset it. IENIS ID :023XXX234<br>Sature<br>Assigned To<br>Not Assigned yet<br>Receive a call back?: |          |
|                                               | Support Comment Type a message or paste an image C Refrech Comments                                                                                                    | nd       |

≻ थप कुनै प्रतिकृया भए Comment लेखेर Send गर्न सकिन्छ ।

### <u>Ticket Re open कसरी गर्ने ?</u>

- Closed भैसकेको Ticket को अवस्था View update गरेर हेर्दा तल देखाइए जस्तो विवरण देखिन्छ ।
- तपाईको समस्या समाधान भएको जस्तो लागेन भने पुन Reopen Ticket वटन थिची Comment लेखी Send गर्नुहोस्।

|                                               | IEMIS Support System                                                                                                    | (B) Use                                                                                                    |
|-----------------------------------------------|----------------------------------------------------------------------------------------------------|----------------------------------------------------------------------------------------------------|
| IEMIS Support System                          | Ticket Details                                                                                                    |                                                                                                    |
| © Backbound<br>(2 Open Ticket<br>≅ Ticket Hol | The Test Lists from user Test Code Test-Jamma Decemption Decemption This is testing ticket created by user Status Testing Testing Test | Unit and and a second second s |
|                                               | Support Comment                                                                                                    |                                                                                                    |
|                                               | Type a message or paste an image                                                                                                    |                                                                                                    |
|                                               | C Refresh Commerts                                                                                                    | Send                                                                                                    |
|                                               | User     User     User     User     prese contact us after filing this issue     frontDeak User     frontDeak User     frontDeak User     frontDeak User                                                                                                    |                                                                                                    |
|                                               | Surregion           process conjuct us after fixing this issue           • FromDeak User           Anordina User           Anordina User           ee werking on T                                                                                                    |                                                                                                    |